### C.T.C.D. NENITESCU PITESTI

Platforma elearning

# CUPRINS

- 1. Accesarea Platformei
- 2. Prezentare
- 3. Modificarea limbii interfeței
- 4. Autentificare / Login
- 5. Editare informații personale
- 6. Accesare cursuri
- 7. Formatul cursurilor
- 8. Vizualizarea materialelor de către elevi
- 9. Utilizarea forumului de către elevi

Clic in cuprins pentru a merge la slide-ul corespunzator.

### Accesarea plarformei

Platforma poate fi accesată prin introducerea în bara de adrese a browserului a urmatorului URL:

http://

Notă: URL-ul de mai sus poate fi schimat, situație în care veți fi informați pe căile uzuale.

Sau prin accesarea unui link disponibil pe https://ctnenitescu.ro

### **Prezentare**

Prima pagină cuprinde o listă a cursurilor de pe platformă. Pentru fiecare curs sunt afișați profesorii.

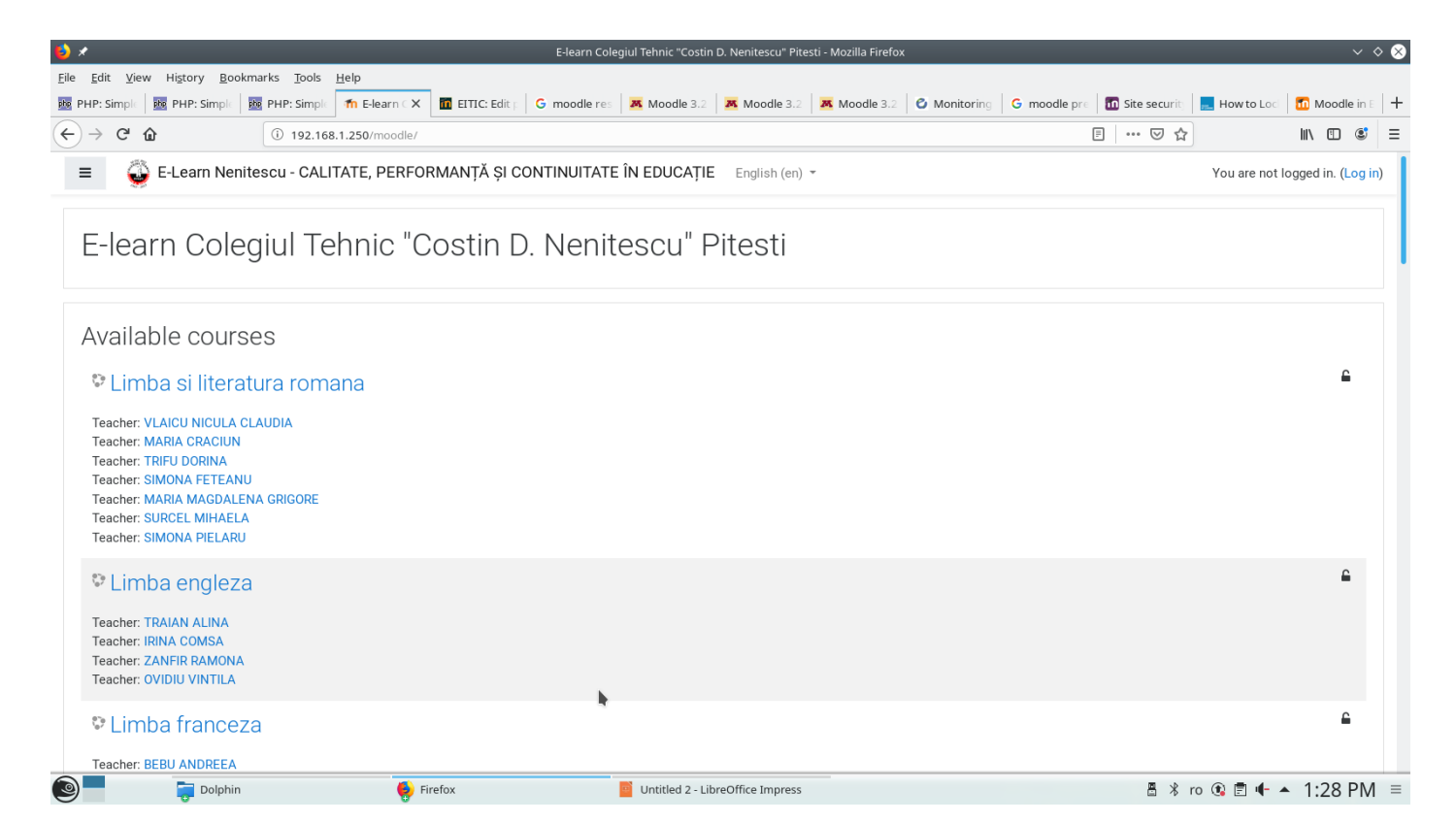

# Modificare limbii interfeței

Din partea de sus a ferestrei, lângă denumirea școlii, se poate alege limba. ATENȚIE! Traducerile în limba română sunt incomplete. Uneori veți obține un Amestec de română și engleză.

În continuare voi folosi interfața în engleză. Modificarea limbii se poate face în orice moment.

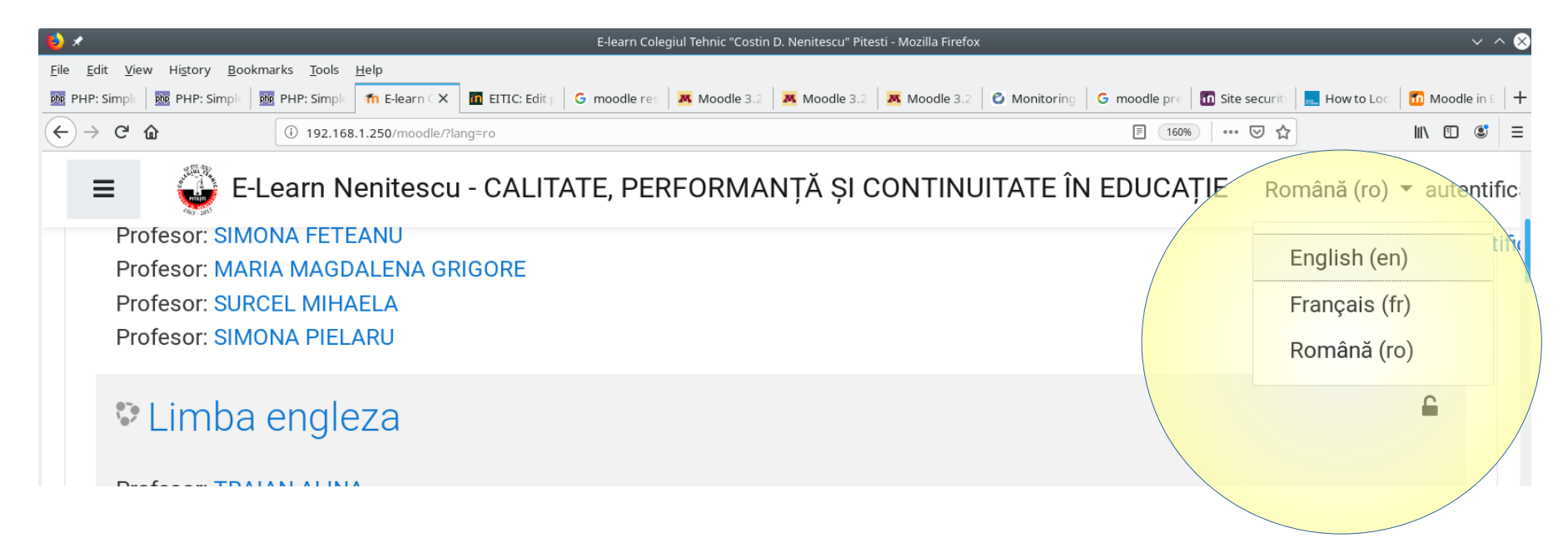

# Autentificare / Log in

În partea dreptă sus a paginii

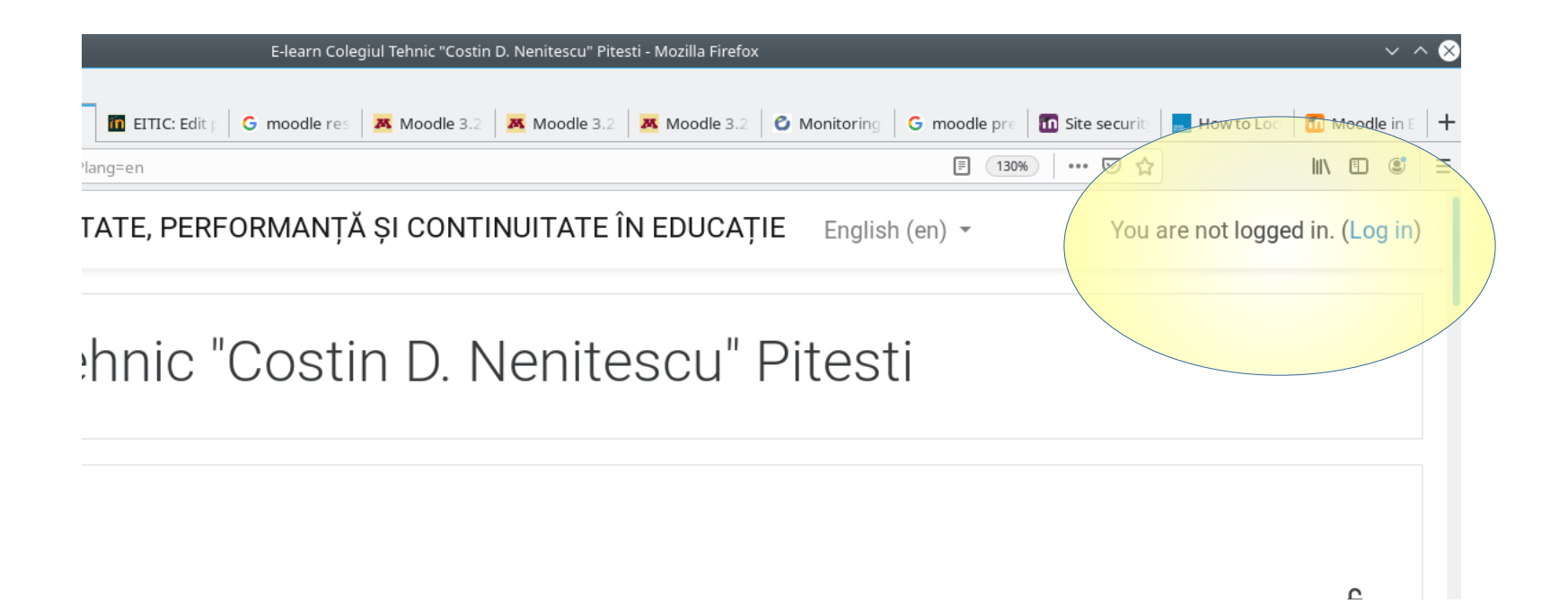

Introduceți numele de utilizator (username) si parola (password)

| E-learn Colegiul<br>Nenites | Tehnic "Costin D.<br>cu" Pitesti     |
|-----------------------------|--------------------------------------|
| neamtu.v                    | Forgotten your username or password? |
| ·····I···                   | Cookies must be enabled in           |
| Remember username           | Some courses may allow               |
| Log in                      | Log in as a guest                    |
|                             |                                      |

# Editare informații personale

| 🖂          | ☆           |               |
|------------|-------------|---------------|
|            |             |               |
|            |             | 🚳 Dashboard   |
|            |             | Profile       |
| Timeline   |             | I Grades      |
| Tirrienne  |             | Messages      |
| <b>⊙</b> - |             | 🖋 Preferences |
|            |             | 🕩 Log out     |
|            |             |               |
| No         | upcoming ac | tivities due  |

Din colțul dreapta sus, lângă numele vostru, un mic buton sub forma unui triunghi cu vârful în jos vă permite accesul la profilul dvs (Profile)

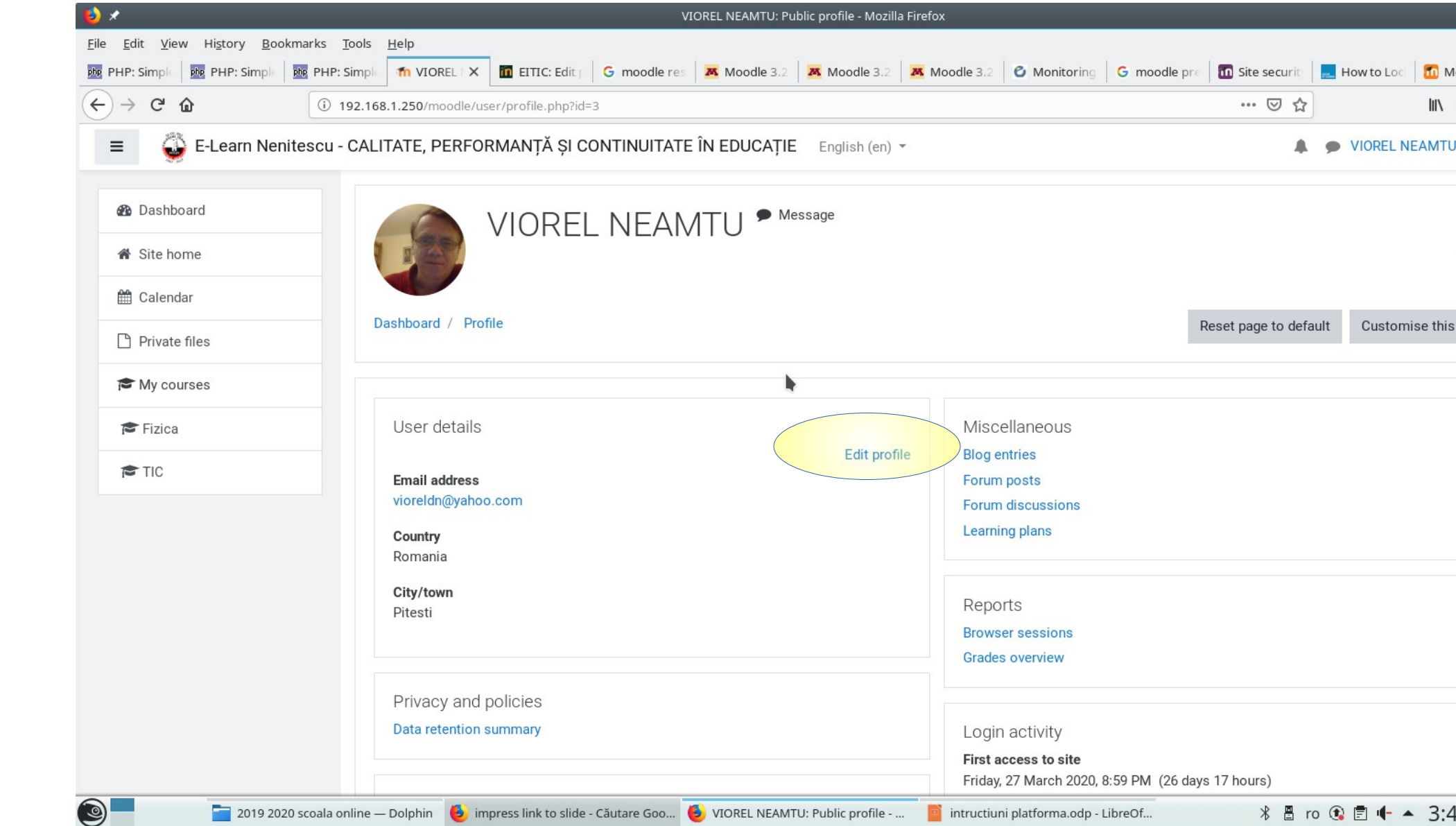

#### VIOREL NEAMTU

| •   | General                                   |         |                                                                     |
|-----|-------------------------------------------|---------|---------------------------------------------------------------------|
|     | First name                                |         | VIOREL                                                              |
|     | Surname                                   |         | NEAMTU                                                              |
|     | Email address                             | 0       | vioreldn@yahoo.com                                                  |
|     | Email display                             | 0       | Allow only other course members to see my email address $\$         |
|     | City/town                                 |         | Pitesti                                                             |
|     | Select a country                          |         | Romania 🗘                                                           |
|     | Timezone                                  |         | Server timezone (Europe/Bucharest) 🗢                                |
|     | Description                               | 0       |                                                                     |
|     |                                           |         |                                                                     |
|     | -                                         |         |                                                                     |
| — D | oolphin 🛛 😑 impress link to slide - Căuta | are Goo | 😉 E-Learn Nenitescu - CALITATE, PER 🧧 intructiuni platforma.odp - L |

Modificarea adresei de email poate fi utilă dacă uitați parola. ATENȚIE: adresa trebuie confirmată (veți primi un mail). Mai jos in pagină aveți un buton de update

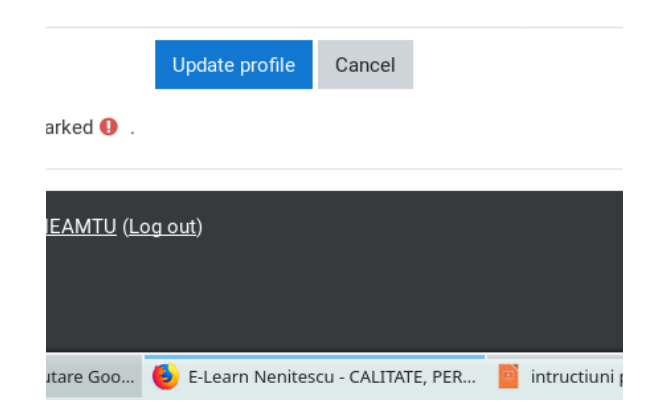

### Accesare cursuri

Pe pagina personală apar cursurile la care sunteți înscriși ( și în stânga și în centru). În cazul meu sunt două

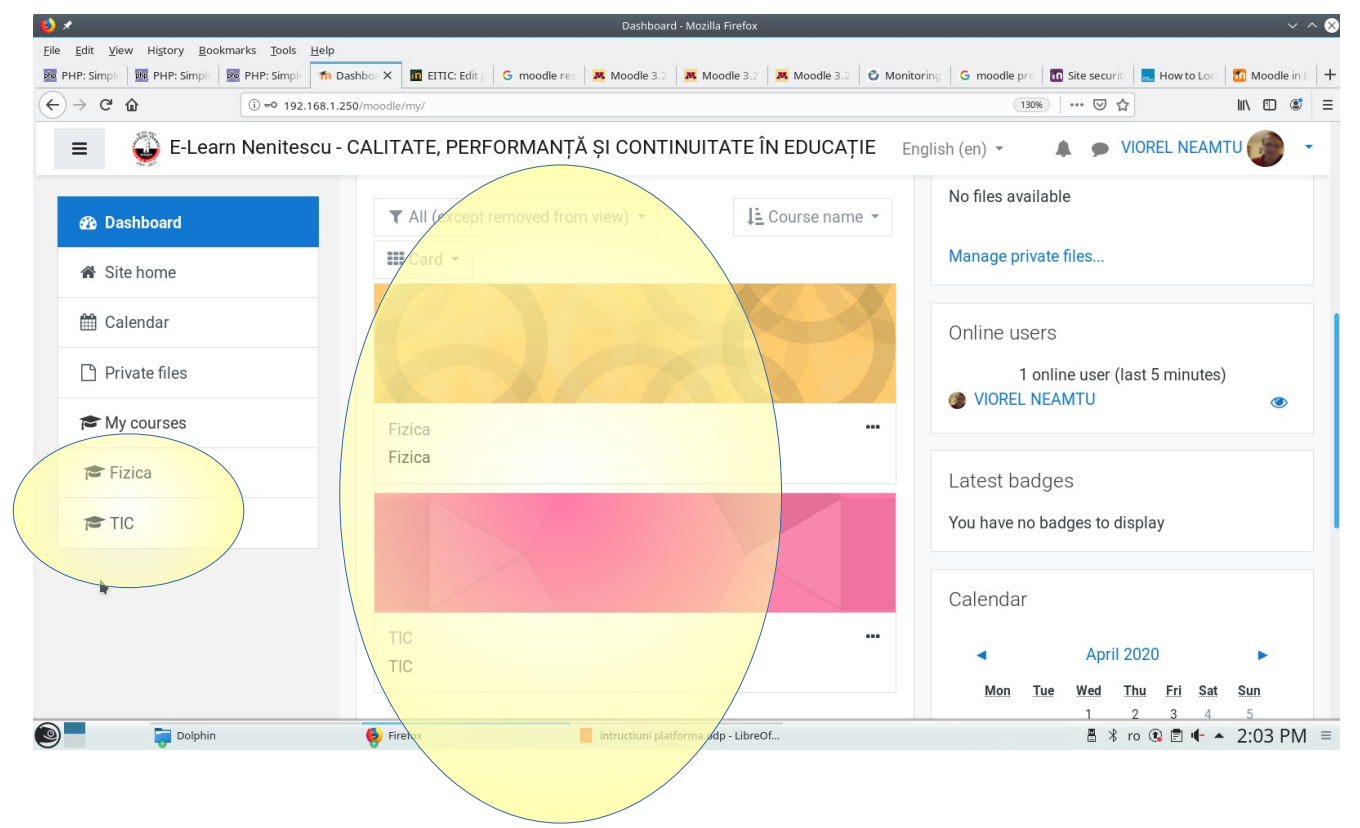

### **Formatul cursurilor**

| *                                                           | Course: Fizica - Mozilla Firefox                                                               |
|-------------------------------------------------------------|------------------------------------------------------------------------------------------------|
| <u>E</u> dit <u>V</u> iew Hi <u>s</u> tory <u>B</u> ookmark | s <u>T</u> ools <u>H</u> elp                                                                   |
| PHP: Simple   php PHP: Simple   php PH                      | HP: Simple 🍈 Course: 🗙 🛅 EITIC: Edit 🕫 G moodle res 🛛 🕱 Moodle 3.2 🛛 🕱 Moodle 3.2 🖉 Moodle 3.2 |
| ) → C û                                                     | D 192.168.1.250/moodle/course/view.php?id=7⟨=en                                                |
| ≡ 🗳 E-Learn Nenitesc                                        | u - CALITATE, PERFORMANȚĂ ȘI CONTINUITATE ÎN EDUCAȚIE English (en) 👻                           |
| 🔁 Fizica                                                    | Fizica                                                                                         |
| Participants                                                | Dashboard / My courses / Fizica                                                                |
| Badges                                                      |                                                                                                |
| Competencies                                                |                                                                                                |
| I Grades                                                    | Announcements                                                                                  |
| 🗅 General                                                   | 28 March - 3 April                                                                             |
| 🗅 28 March - 3 April                                        |                                                                                                |
| 🗅 4 April - 10 April                                        | 4 April - 10 April                                                                             |
| 🗅 11 April - 17 April                                       |                                                                                                |
| 🗅 18 April - 24 April                                       | 11 April - 17 April                                                                            |
|                                                             |                                                                                                |

Cursurile sunt formate din secțiuni. Implicit acestea coincid cu săptămânile.

# Vizualizarea materialelor de către elevi

| E-Learn Nenites | cu - CALITATE, PERFORMANȚĂ ȘI CONTINUITATE ÎN EDUCAȚIE | English (en) 🔻 | Elev Test           |
|-----------------|--------------------------------------------------------|----------------|---------------------|
| 🚯 Dashboard     |                                                        |                | Customise this page |
| ℰ Site home     | Recently accessed courses                              |                |                     |
| 🛗 Calendar      | Recently accessed courses                              |                | •                   |
| Private files   |                                                        |                |                     |
| My courses      |                                                        |                |                     |
| 🔁 Fizica        | Fizica                                                 |                |                     |
|                 | Fizica                                                 |                |                     |

La conectare elevul vede lista cursurilor la care este asociat. Toate cursurile au și acces de tip guest, ceea ce permite accesarea materialelor fără conectare. Bineînțeles va trebui să facă clic pe unul dintre ele.

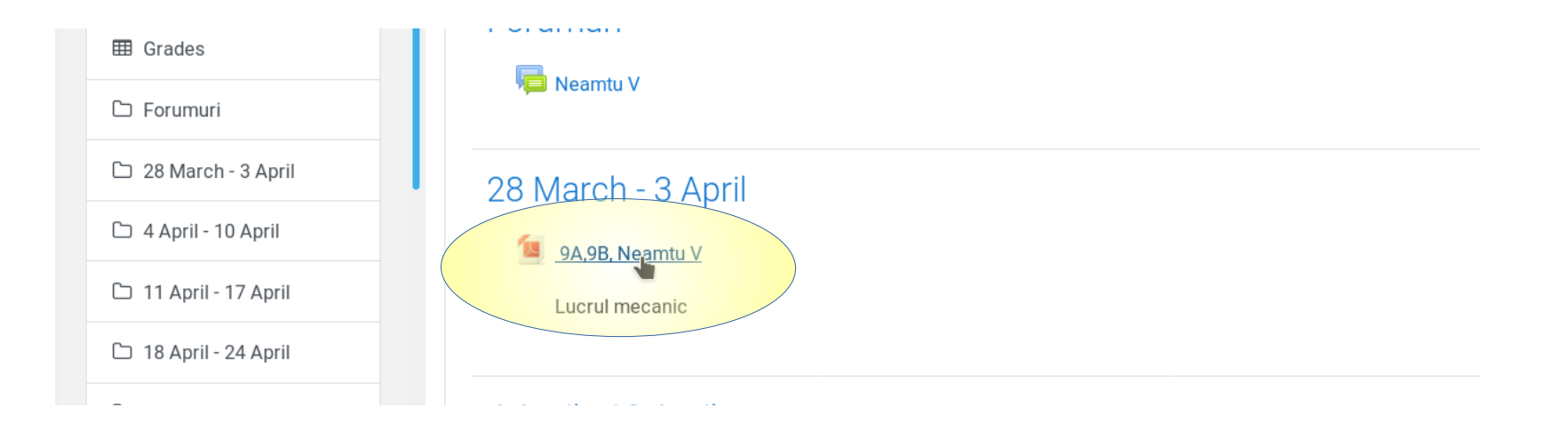

Clic pe materialul corespunzător clasei și profesorului. Numele materialului cuprinde aceste informații

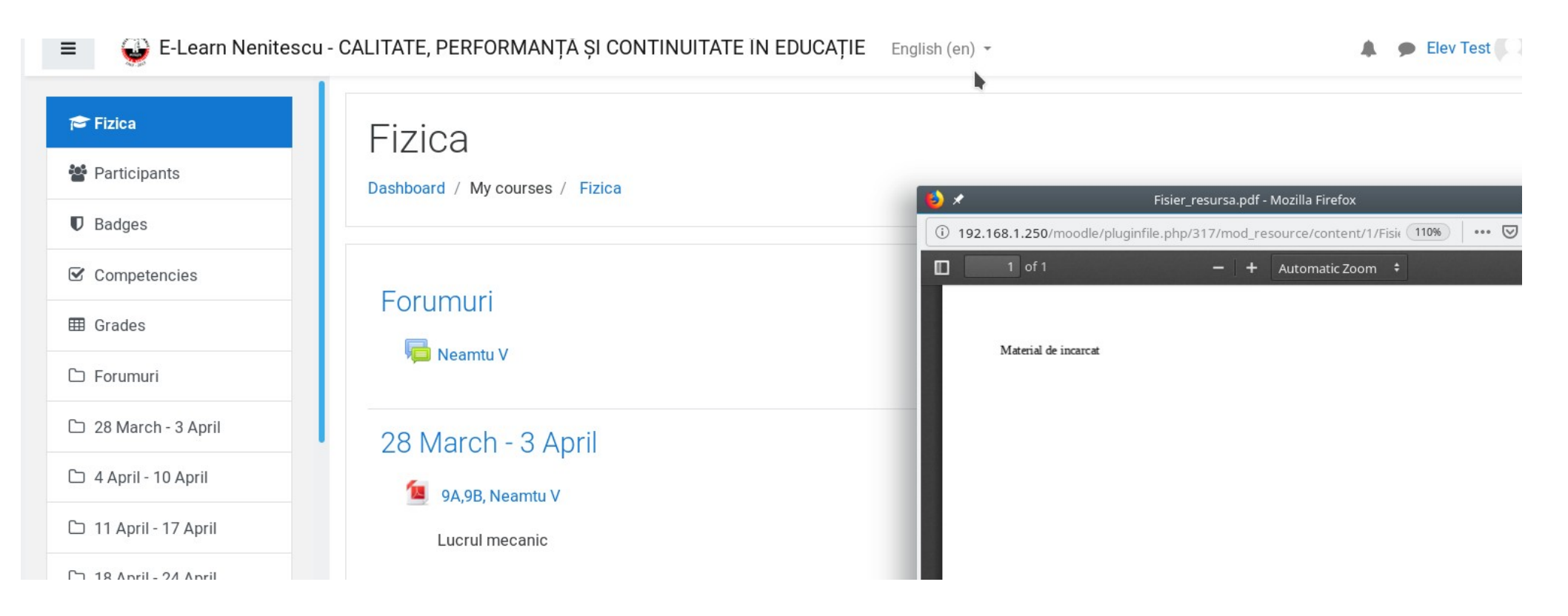

Materialul se va deschide într-o fereastră nouă. Cu clic dreapta pe material puteți să-l descărcați.

# Utilizarea forumului de către elevi

Pentru comunicarea cu un profesor folosiți forumul acestuia (clic pe forum).

| ♥ Dauges             |          |   |
|----------------------|----------|---|
| Competencies         | Forumuri | v |
| I Grades             |          |   |
| 🗅 Forumuri           | Neamtu V |   |
| 🗅 28 March - 3 April |          |   |

| Neamtu V - Mozilla Firefox                                                                   | ~ ^ &                                                                    |
|----------------------------------------------------------------------------------------------|--------------------------------------------------------------------------|
| <u>T</u> ools <u>H</u> elp                                                                   |                                                                          |
| 1 Nean X III EITIC: EC G moodle 🛛 Moodle 🖉 Moodle 🖉 Moodle 🖉 Monitor G moodle III            | Site sect 🛛 📃 How to t 🗧 📶 Moodle 🔹 🜒 (1) What 🗍 G moodle 🛛 🖬 Cohort s 🕇 |
| 192.168.1.250/moodle/mod/forum/view.php?id=22                                                | 110% ♥ ☆                                                                 |
| scu - CALITATE, PERFORMANȚĂ ȘI CONTINUITATE ÎN EDUCAȚIE English (en) 👻                       | 🜲 🍺 Elev Test 🔍 👻                                                        |
| Fizica<br>Dashboard / My courses / Fizica / Forumuri / Neamtu V                              | Search forums                                                            |
| Neamtu V<br>Add a new discussion topic<br>(There are no discussion topics yet in this forum) | 🌣 -                                                                      |

| Jump to | 9A,9B, Neamtu V 🕨 |
|---------|-------------------|
|---------|-------------------|

Pentru a pune o întrebare, clic pe *Add a new disscution topic.* Verificați înainte dacă nu cumva un coleg a pus aceeași întrebare

| Add a new discussion topic |   |                                      |
|----------------------------|---|--------------------------------------|
| Subject                    | 0 | Lucrul mecanic                       |
| Message                    | 0 | <b>↓</b> A • B I ≔ ≡ % %   ■ ■ • • △ |
|                            |   | Care este formula?                   |
|                            |   |                                      |

La *Subject* indicați materialul pe care l-ați parcurs și despre care aveți nelămuriri La *MessageI*, întrebarea

| 🗅 28 March - 3 April | Postto forum Cancel Advanced                    |
|----------------------|-------------------------------------------------|
| 🗅 4 April - 10 April | There are required fields in this form marked 🚯 |

Clic apoi pe butonul Post to forum, din partea inferioară a paginii

| Php PHP: Sin   php PHP: Sin   php | PHP: Sin 1 Mean X     |                    | moodle 🛛 🔼 Moo         | dle i 📕 🔼 Moodle i   | 📕 Moodle        | O Monitor      | G moodle    | in Site sect      | 💶 How to    | 📶 Moodle      | <b>(1)</b> What | G m   | noodle 🛛 🔟 | <b>Cohort</b> s |
|-----------------------------------|-----------------------|--------------------|------------------------|----------------------|-----------------|----------------|-------------|-------------------|-------------|---------------|-----------------|-------|------------|-----------------|
| ← → ♂ û                           | ① 192.168.1.2         | 50/moodle/mod/foru | ım/view.php?f=21       |                      |                 |                |             |                   |             | 110% ••••     | ⊠ ☆             |       | hit\       | •               |
| ≡ 🔮 E-Learn                       | Nenitescu - CAL       | ITATE, PERFOR      | RMANȚĂ ȘI CO           | ONTINUITATE          | ÎN EDUCAȚ       | FIE English    | h (en) 👻    |                   |             |               |                 | •     | Elev Test  | 0               |
| r Fizica                          | F                     | -izica             |                        |                      |                 |                |             |                   |             |               |                 |       |            |                 |
| Participants                      | D                     | ashboard / My c    | ourses / Fizica        | / Forumuri / 1       | Neamtu V        |                |             |                   | 0           |               |                 | ç     | Search for | ums             |
| Badges                            |                       |                    |                        |                      |                 |                |             |                   |             |               |                 |       |            |                 |
| Competencies                      |                       | Your post was su   | uccessfully addec      | 1.                   |                 |                |             |                   |             |               |                 |       | ×          | ۰.              |
| ⊞ Grades                          | _                     | You have 30 min    | is to edit it if you v | want to make any     | y changes.      |                |             |                   |             |               |                 |       |            |                 |
| 🗅 Forumuri                        |                       | Elev Test will be  | notified of new po     | osts in 'Lucrul me   | ecanic' of 'Nea | amtu V'        |             |                   |             |               |                 |       |            |                 |
| 🗅 28 March - 3 April              |                       |                    | ,                      |                      |                 |                |             |                   |             |               |                 |       |            |                 |
| 🗅 4 April - 10 April              | [                     | veamtu v           |                        |                      |                 |                |             |                   |             |               |                 |       |            |                 |
| 🗅 11 April - 17 April             |                       | Add a new discus   | sion topic             |                      |                 |                |             |                   |             |               |                 |       |            |                 |
| 🗅 18 April - 24 April             |                       | Discussion         |                        |                      |                 |                |             | Started by        |             | Last post ↓   | Rep             | olies | Subscribe  |                 |
| 🗅 25 April - 1 May                |                       | ☆ Lucrul mecar     | nic                    |                      |                 |                |             | Elev Te<br>23 Apr | st<br>2020  | Elev Te       | st<br>2020      | D     |            | :               |
| 🗅 2 May - 8 May                   |                       |                    |                        |                      |                 |                |             |                   |             |               |                 |       |            |                 |
| 🗅 9 May - 15 May                  |                       |                    |                        |                      |                 |                |             |                   |             | 1             |                 |       | 4.4.       |                 |
| 2019 2                            | 020 scoala online — D | 🥑 impress link to  | slide - Cautar 🧕       | / Neamtu V - Mozilla | la Firefox      | intructiuni pl | atforma.odp | o - Li 📄 plan de  | e actiune.c | dt - LibreOff | ro 🖟 🐧          |       | ▲ 11:2     | 18 PIVI         |

| LIZICA                                                                 | Forumuri / Neamtu V     |                                        | 0                                         | Search forum      |
|------------------------------------------------------------------------|-------------------------|----------------------------------------|-------------------------------------------|-------------------|
|                                                                        | , oraniari y recanita v |                                        |                                           | Search Iorun      |
| Neamtu V                                                               |                         |                                        |                                           |                   |
|                                                                        |                         |                                        |                                           |                   |
|                                                                        |                         |                                        |                                           |                   |
| Add a new discussion topic                                             |                         |                                        |                                           |                   |
| Add a new discussion topic                                             |                         | Started by                             | Last post ↓                               | Replies Subscribe |
| Add a new discussion topic  Discussion  Lucrul mecanic  Lucrul mecanic |                         | Started by<br>Elev Test<br>23 Apr 2020 | Last post ↓<br>VIOREL NEAN<br>24 Apr 2020 | ATU 1             |

Când aveți un răspuns în coloana *Replies* apare un număr diferit de zero, egal cu câte răspunsuri aveți. Si colegii vă pot răspunde. Și dvs le puteți răspunde lor. Atenție la limbaj: dacă e neadecvat veți fi suspendat.

Clic pe subject pentru a vedea răpunsul.

### Neamtu V Lucrul mecanic

Display replies in nested form

Lucrul mecanic by Elev Test - Thursday, 23 April 2020, 11:47 PM

\$

Care este formula?

Permalink Edit

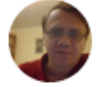

Re: Lucrul mecanic by VIOREL NEAMTU - Friday, 24 April 2020, 12:02 AM

Vezi la pagina n

Permalink She